# How To Apply (Farmer)

### **1. Visit the Official Portal**

Go to https://upnedakusumc2.in. You'll see the homepage with a sliding banner. आधिकारिक पोर्टल पर जाएँ

https://upnedakusumc2.in वेंबसाइट खोलें। होमपेज पर स्लाइडिंग बैनर दिखाई देगा।

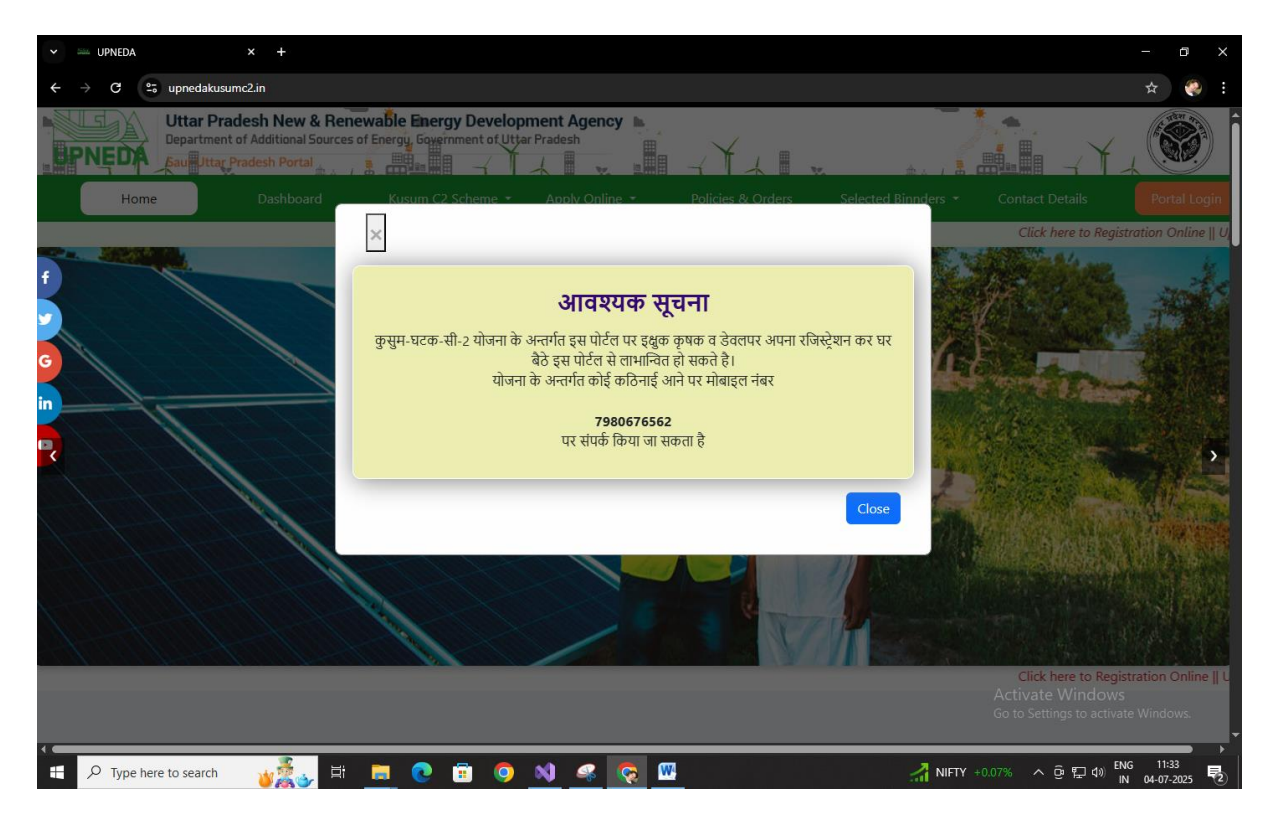

# 2. Find the Registration Link (रजिस्ट्रेशन लिंक ढूंढें)

Use the banner arrows to scroll. Click on "Click here to Registration Online." बैनर को दाएँ-बाएँ स्क्रॉल करें और "Click here to Registration Online" पर क्लिक करें।

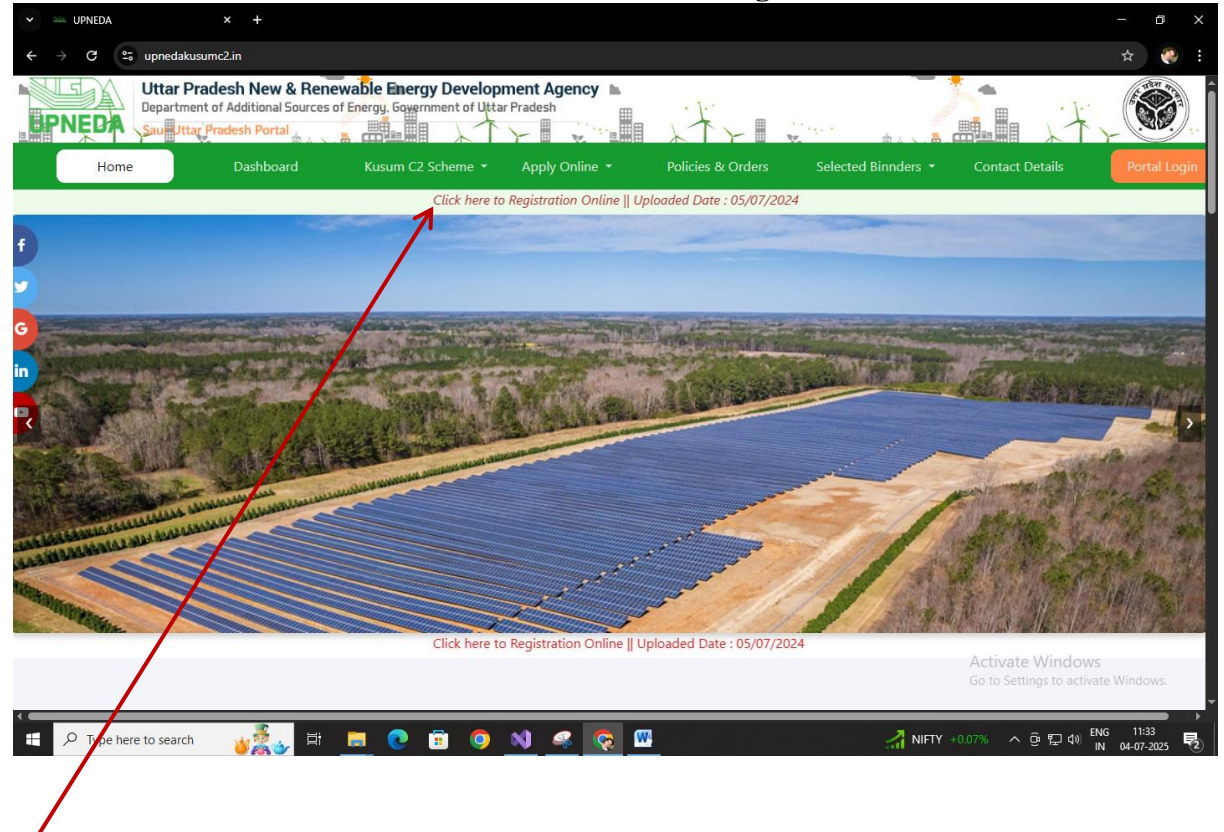

## 3. Open the Registration Page (रजिस्ट्रेशन पेज खोलें)

You'll be taken to a login area. Select **"Farmer Registration"** from the dropdown (choose "Farmer" as user type).

अब लॉगिन एरिया खुलेगा। वहाँ से "Farmer Registration" चुनें और यूज़र टाइप में "Farmer" चुनें।

| 👻 🔤 Admin Login Panel 🛛 🗙 🕂                 |                                 |                                                             | -                                               | ٥                   | × |
|---------------------------------------------|---------------------------------|-------------------------------------------------------------|-------------------------------------------------|---------------------|---|
| ← → C O localhost:65051/Login/RegistrationP |                                 |                                                             |                                                 | r 🎨                 | : |
|                                             |                                 | B AND AND AND AND AND AND AND AND AND AND                   | AL &                                            |                     |   |
|                                             | FARMER/DEVELOPER REGIST         | HOME<br>RATION कृषक/डेवसपर का पंजीकरण<br>ccount? Login Here |                                                 |                     |   |
|                                             | वया पहल स पंजा<br>USER TYPE *   | वृत ह? लागन कर<br>EMAIL *                                   |                                                 | Street.             |   |
|                                             | यूजर टाइप                       | ईमेल<br>Fmail Id                                            |                                                 |                     |   |
| 1 - The star                                | Select User Type                | We'll never share your email with anyone else.              |                                                 | and an and a second |   |
| Law grand                                   | Farmer/कृषक<br>Developer/डेवलपर | UPLOAD IMAGE DEVELOPER/FARMER *<br>डेवत्तपर/किसान की फोटो   |                                                 | - March             |   |
| Sand Station                                | MOBILE NUMBER *<br>मोबाइल नम्बर | CAPTCHA/केप्वा* ENTER CAPTCHA/केप्वा<br>भरे                 |                                                 |                     |   |
|                                             | Mobile number SEND OTP          | F0766A<br>Enter Captoha Code                                |                                                 |                     |   |
|                                             |                                 | SUBMIT APPLICATION RESET APPLICATION                        |                                                 | njorivs (           |   |
| 🔲 🔎 Type here to search 🛛 🍟 🧱 🕁 🗮           | 📃 💽 🖻 🔕 🚳 🖉                     | 🗌 🧔 🛃 Mi                                                    | ftybank +0.10% へ ዑ ⊑ 40) <sup>ENG</sup><br>IN 0 | 11:36<br>4-07-2025  | 2 |

### 4. Fill in Your Details

- Name, Email, Mobile Number
- Select your Farmer Type

#### 5. Verify Your Mobile Number

Click "Validate with OTP". Enter the OTP sent to your mobile.

## 4. अपनी जानकारी भरें

- नाम, ईमेल और मोबाइल नंबर
- किसान का प्रकार चुनें

### 5. मोबाइल नंबर सत्यापित करें

"Validate with OTP" पर क्लिक करें। मोबाइल पर आए OTP को दर्ज करें।

| - Admin Login Panel × +                                                    |                                                                                                    | - a ×                    |
|----------------------------------------------------------------------------|----------------------------------------------------------------------------------------------------|--------------------------|
| $\leftrightarrow$ $\rightarrow$ C O localhost:65051/Login/RegistrationPage |                                                                                                    | ९ 🕁 🎨 :                  |
| TRINK STRING                                                               |                                                                                                    | AND AND AND ADD          |
| - AND AND AND AND AND AND AND AND AND AND                                  |                                                                                                    | in the second            |
|                                                                            |                                                                                                    |                          |
| F                                                                          | ARMER/DEVELOPER REGISTRATION कप्रक/डेवलपर का पंजीकरण                                                                     |                          |
| पुरस्त<br>पुरस्त<br>Farr<br>हिसास<br>कृषक<br>SOL                           | Please enter the OTP sent to your mobile number.                                                                         |                          |
| MoBiLi<br>#itiga<br>9956                                                   | E NUMBER* CAPTCHA/वेपया* ENTER CAPTCHA/वेपया<br>नगर<br>5588930 SEND OTP F0786A Enter CaptCha/वेपया<br>Enter CaptCha/Code |                          |
|                                                                            | SUBMIT APPLICATION RESET APPLICATION<br>Activate With<br>Go to Settings to                                               | dows<br>actikate Windows |

# 6. Upload Optional Photo (वैकल्पिक रूप से फोटो अपलोड करें)

You can upload a photo (optional). (आप अपनी फोटो अपलोड कर सकते हैं (यह अनिवार्य नहीं है)।)

### 7. Submit the Application (आवेदन सबमिट करें)

Once mobile is verified, click on "Submit Application". मोबाइल नंबर सत्यापित होने के बाद "Submit Application" बटन सक्रिय हो जाएगा। उस पर क्लिक करें।

### 8. Final Submit After OTP (अंतिम पुष्टि OTP के साथ)

You may receive a **second OTP** for final confirmation. Enter it and click **"Final Submit"**.

एक दूसरा OTP आ सकता है। उसे भरें और "Final Submit" पर क्लिक करें।

## 9. Set or Skip Password (पासवर्ड सेट करें या छोड़ें)

You'll be redirected to a Change Password page. आपको पासवर्ड बदलने का पेज दिखेगा:

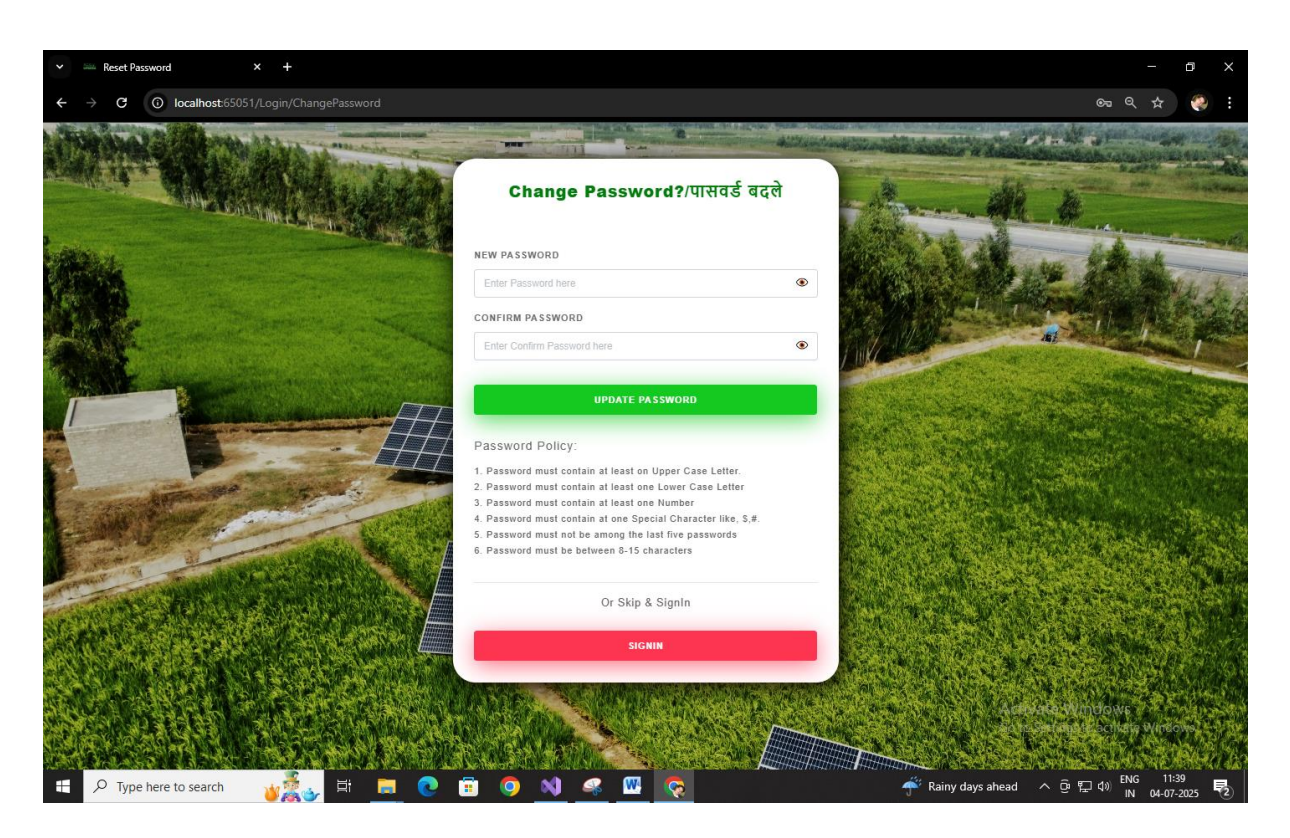

- Option A: Set a password now. •
- Option B: Skip and use OTP as temporary password. •
- •
- विकल्प A: अभी पासवर्ड सेट करें। विकल्प B: छोड़ें और सीधे लॉगिन करें। •

#### 10. Log In

Use your **mobile number** as username.

- If you set a new password, use that.
- If you skipped, use the latest OTP as password.

| ▼ Seveloper/Farmer Login Panel × +       |                                                     | - đ X                                                                                                    |
|------------------------------------------|-----------------------------------------------------|----------------------------------------------------------------------------------------------------|
| ← → C ③ localhost:65051/Login/LoginAdmin |                                                     | ब्द 🛧 🌏 :                                                                                                    |
|                                          | DEVELOPER/FARMER LOGIN                              |                                                                                                    |
|                                          | Farmer/कृषक 🗸                                       | A DESCRIPTION OF THE PARTY OF THE PARTY OF T |
|                                          | Select User Type<br>Farmer/कृषक<br>Developer/डेवलपर | - Contraction of the second                                                                                                    |
| the set of the set                       | PASSWORD/पासवर्ड                                    |                                                                                                    |
| Low Market And                           |                                                     |                                                                                                    |
| The second second second                 | CAPTCHA/कैप्या भरें ENTER CAPTCHA/कैप्या भरें       | CARLES CALLER AND AND                                                                                                    |
|                                          | GJ561G Enter Captcha Code                           | the second second second second second                                                                                                    |
|                                          | REMEMBER ME Forgot Password?/पासवर्ड भूत गए?        |                                                                                                    |
| A Sandar La Sandar Part and Anna         | SIGN IN                                             | A LAND CONTRACT OF THE REAL                                                                                                    |
|                                          | Not a Member ? Sign Up here                         |                                                                                                    |
| 🗄 🔎 Type here to search 🛛 🍟 🛃 💽          | 🖻 🧕 🔌 🥥 🚾                                           | 🌡 Hot days ahead < 현 토고 40 IN 04-07-2025 🗟                                                                                                    |

| ✓ <sup>™</sup> Developer/Farmer Login Panel × + |                                                             | - 0 ×                                  |
|-------------------------------------------------|-------------------------------------------------------------|----------------------------------------|
| ← → C () localhost:65051/Login/LoginAdmin       |                                                             | ©n Q ☆ 🥺 :                             |
|                                                 |                                                             |                                        |
|                                                 | USER TYPE *<br>युजर टाइप<br>Earmor/काफ                      |                                        |
|                                                 | ा annen प्राप्त अर्थ<br>USER ID/पूजर आईडी                   |                                        |
| Company of the second                           | PASSWORD/पासवर्ड                                            |                                        |
|                                                 | CAPTCHA/केप्पा:* ENTER CAPTCHA/केप्पा भरें<br>GJ561G GJ561G |                                        |
|                                                 | V REMEMBER ME Forgot Password?/पासवर्ड भूल गए?              |                                        |
|                                                 | SIGN IN<br>Not a Member ? Sign Up here                      |                                        |
| 🕂 🔎 Type here to search 🛛 🙀 🔂 🔁 💽               | 💼 🥥 🔌 🧟 🚾 🐼                                                 | 🞑 Watchlist ideas へ 遠 空 切 🛚 NG 11:43 🍕 |

You're all set. You can now proceed to lease your land! अब आप सफलतापूर्वक पंजीकृत हैं और अपनी भूमि पट्टे पर देने की प्रक्रिया आगे बढ़ा सकते हैं।

After Successful Login Farmer Dashboard will open "सफलतापूर्वक लॉगिन करने के बाद किसान डैशबोर्ड खुलेगा।"

| 🗸 🔤 UPNEDA 🛛 🗙 🕂                  |                                                                                                    |                                                                    |                                               | - a ×                                  |
|-----------------------------------|----------------------------------------------------------------------------------------------------|--------------------------------------------------------------------|-----------------------------------------------|----------------------------------------|
| ← → C ③ localhost.65051/Farmer/Fa |                                                                                                    |                                                                    |                                               | ©n Q ☆ 🎨 :                             |
| 🕤 Mr. Uda Bhan Singh 🗸 🔳          |                                                                                                    |                                                                    |                                               | 0                                      |
| A MY PROFILE                      | ोएम कुसुम घटक C -2 कृषक मेनू पेज                                                                                                    | न                                                                  |                                               | Uday Bhan Singh<br>demoemail@gmail.com |
| ()Logout                          | _                                                                                                    |                                                                    |                                               | () Legent                              |
| MAIN NAVIGATION                   | (Compared to the second second s | E CRAS                                                             |                                               | O Logout                               |
|                                   | Apply Online to Lease Your Land for Solar                                                                                                    | List of Land Applied for Solar Panel Lease                         | Substation List                               |                                        |
| 🖹 Developer's Report              | Panels<br>सोलर पैनल के लिए अपनी ज़मीन लीज़ पर देने हेतु<br>ऑनलाइन आवेदन करें                                                                                                    | सोलर पैनल लीज़ हेतु आवेदन की भूमि सूची                             | सबस्टेशन की सूची                              |                                        |
| Substation List                   |                                                                                                    |                                                                    |                                               |                                        |
| 🔓 Grampanchyat List               |                                                                                                    |                                                                    |                                               |                                        |
| A Change Password                 |                                                                                                    |                                                                    | <u></u>                                       |                                        |
| CLogout                           | Intersted Registered Developers Who Want to<br>Acquire Your Land for Solar Plant<br>आपकी ज़मीन पर सोलर प्लांट सगाने के इच्छुक<br>पंजीकृत देवलपर्स                                                                                                    | Edit Your Application Form Here<br>यहाँ से अपना फॉर्म संपादित करें | Gram Panchayat List<br>ग्राम पंचायतों की सूची |                                        |
|                                   |                                                                                                    |                                                                    |                                               |                                        |

For Apply to Lease your Land for Solar Plant click on the link Apply Online to Lease your Land for Solar Panels

"अपने भूमि पर सोलर प्लांट के लिए पट्टे पर देने हेतु आवेदन करने के लिए 'ऑनलाइन आवेदन करें' लिंक पर क्लिक करें।"

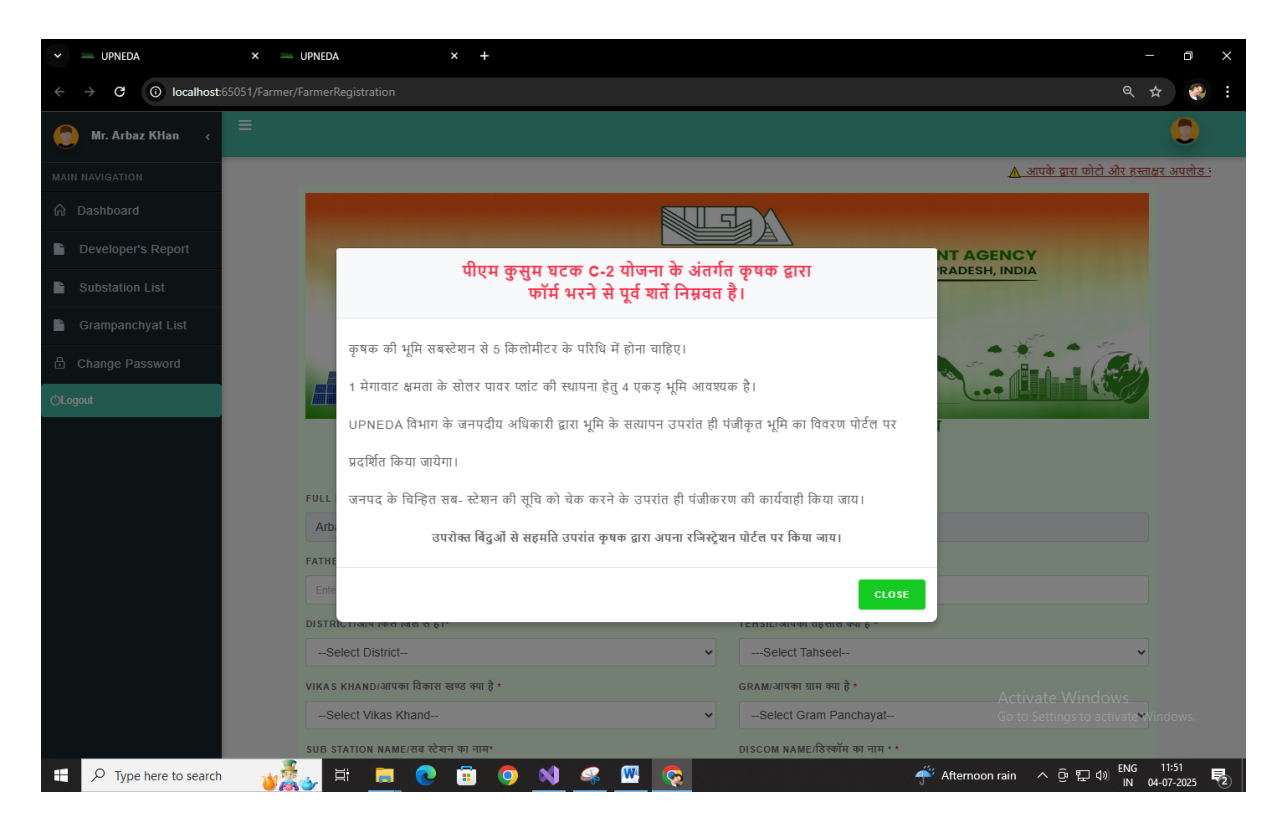

After Carefully read above Popup and close this after fill the form Details of Land & Farmer

### ''ऊपर दिए गए पॉपअप को ध्यानपूर्वक पढ़ने के बाद इसे बंद करें और भूमि एवं किसान से संबंधित फॉर्म को भरें।''

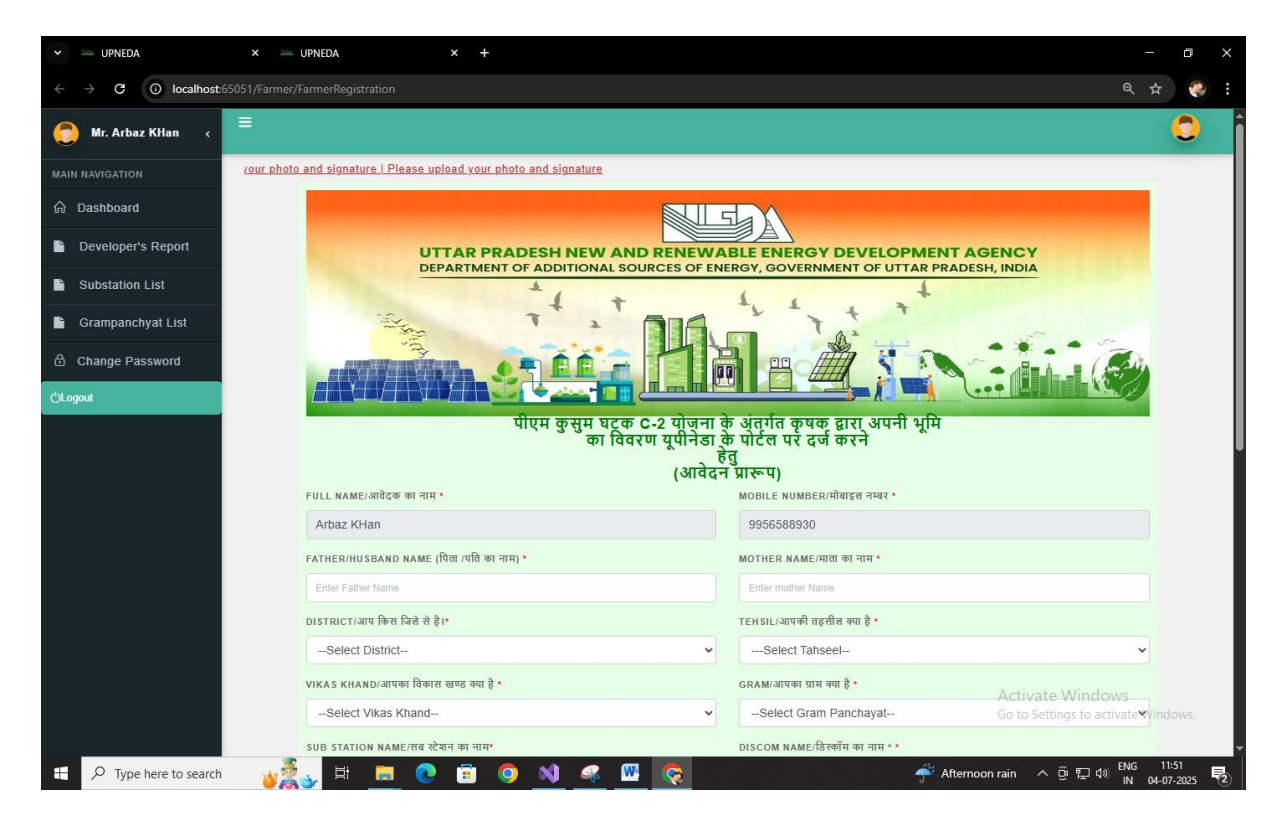

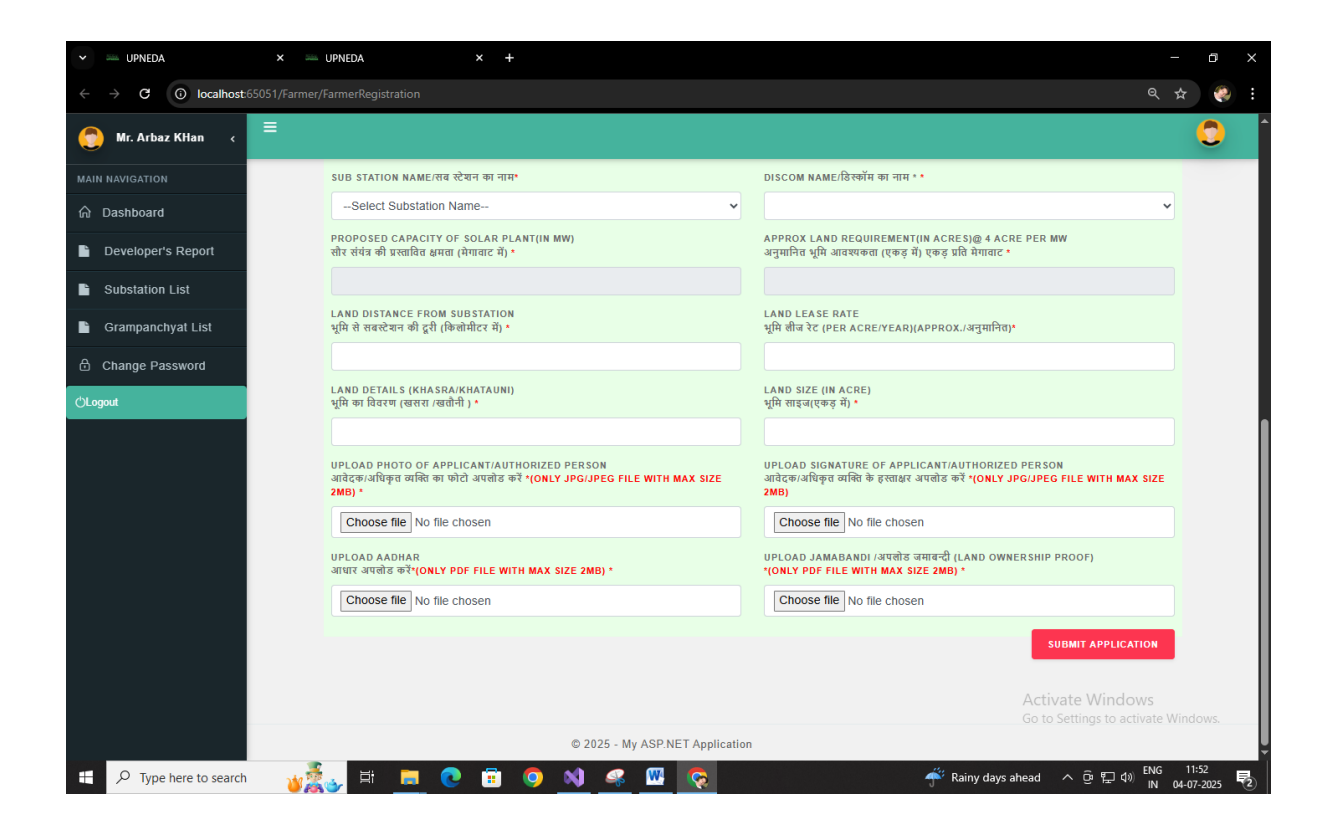

After Filling above form Submit Application and this page redirect to dashboard of farmer again

"ऊपर दिया गया फॉर्म भरने के बाद आवेदन सबमिट करें, इसके बाद यह पेज फिर से किसान के डैशबोर्ड पर रीडायरेक्ट हो जाएगा।"

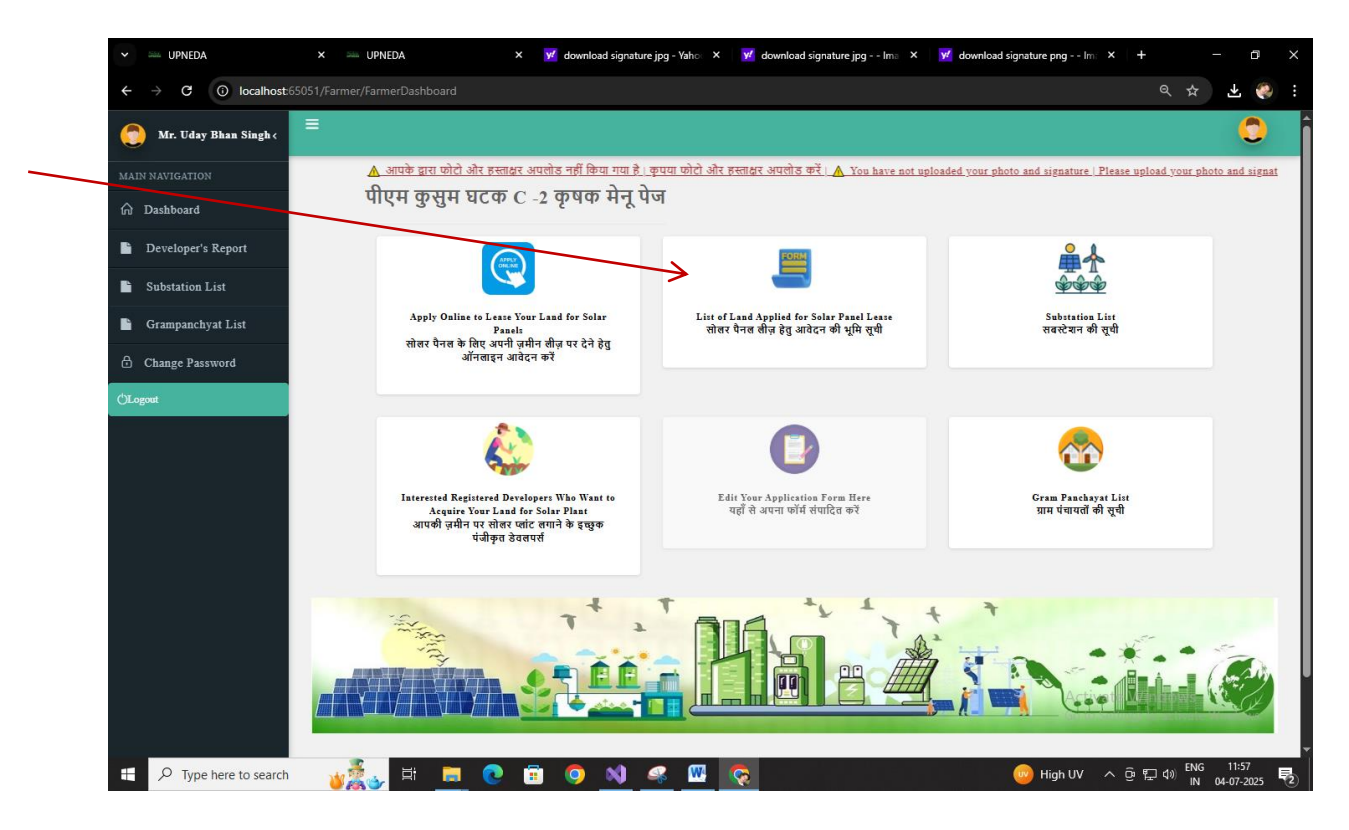

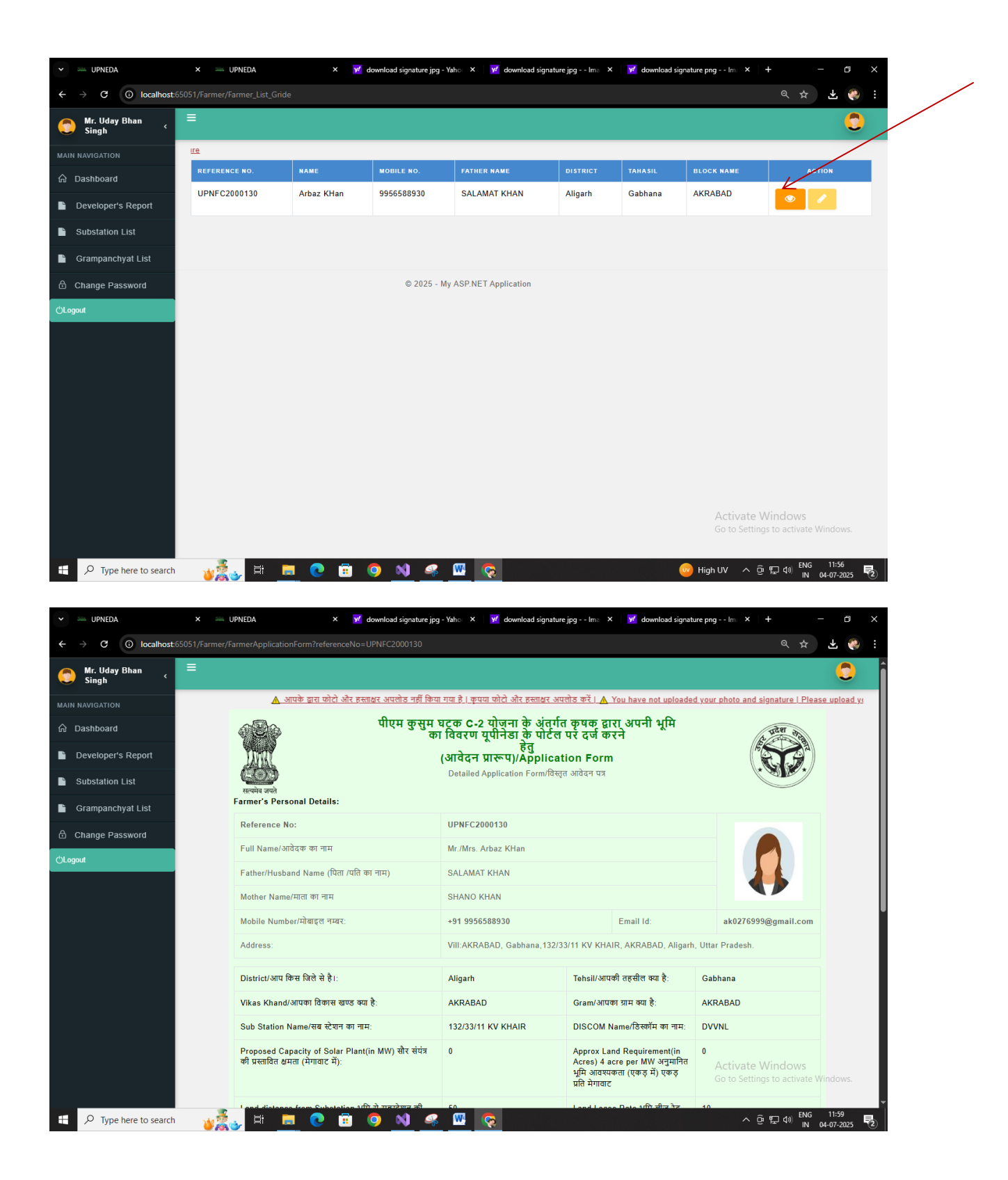

Finally farmer can print this application form from below print button :

''अंत में, किसान नीचे दिए गए प्रिंट बटन से इस आवेदन फॉर्म का प्रिंट निकाल सकते हैं।''

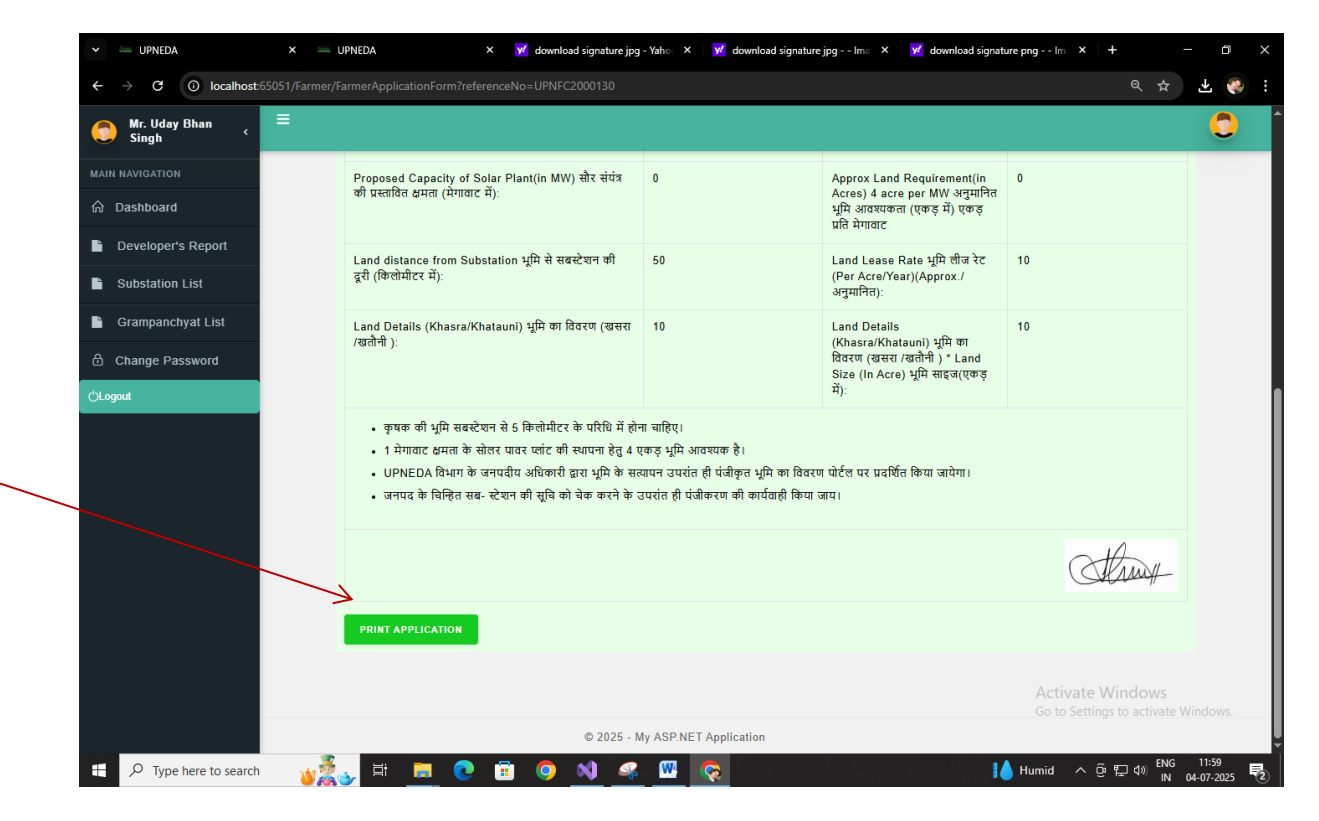

By following the above steps carefully, farmers can successfully register and apply to lease their land for setting up solar panels under the PM-KUSUM C-2 scheme. This initiative not only ensures additional income through land leasing but also contributes to clean and sustainable energy development in the country. Farmers are encouraged to keep their documents ready and ensure accurate information during the application process for a smooth and successful registration.

### Hindi (हिन्दी):

उपरोक्त सभी चरणों का ध्यानपूर्वक पालन करके किसान प्रधानमंत्री-कुसुम-C2 योजना के अंतर्गत सोलर पैनल स्थापित करने के लिए अपनी भूमि पट्टे पर देने हेतु सफलतापूर्वक पंजीकरण एवं आवेदन कर सकते हैं। यह योजना न केवल भूमि पट्टे से अतिरिक्त आय प्रदान करती है, बल्कि देश में स्वच्छ और सतत ऊर्जा के विकास में भी सहायक है। किसानों से अनुरोध है कि वे अपने दस्तावेज़ तैयार रखें और आवेदन प्रक्रिया में सही जानकारी भरें, जिससे पंजीकरण प्रक्रिया सरल और सफल हो सके।